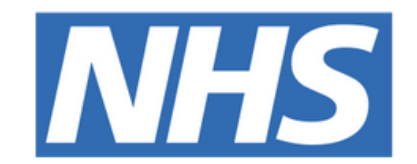

## The Leeds **Teaching Hospitals NHS Trust**

# 

## Transfer Guides

## USER GUIDE

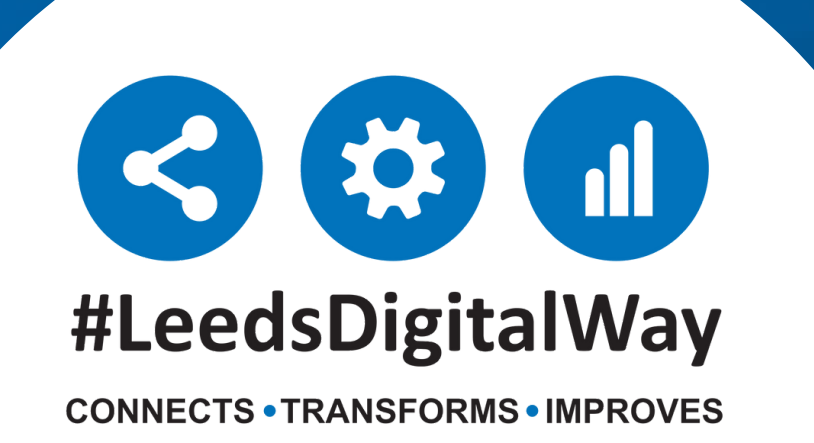

## **Contents** page

Transfer In ----- Page 3
Transfer Out ----- Page 5
Assigning a Bed ----- Page 6

| Tracking a Patient                                       | Page 7        |
|----------------------------------------------------------|---------------|
| Guide to view Patient's Previous Ward<br>Location Report | <b>Page 8</b> |
| Useful Contacts                                          | Page 9        |

#### **For further information please contact:**

Ieedsth-tr.ImplementationTeam@nhs.net or 🕻 0113 206 0599

## **Transfer In**

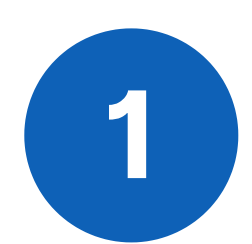

Sign into the **PPM+ Mobile app** 

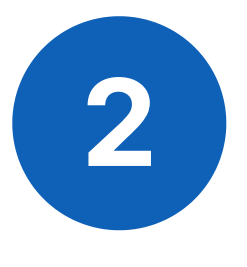

Click on **Patient Search** and scan the patient's wristband.

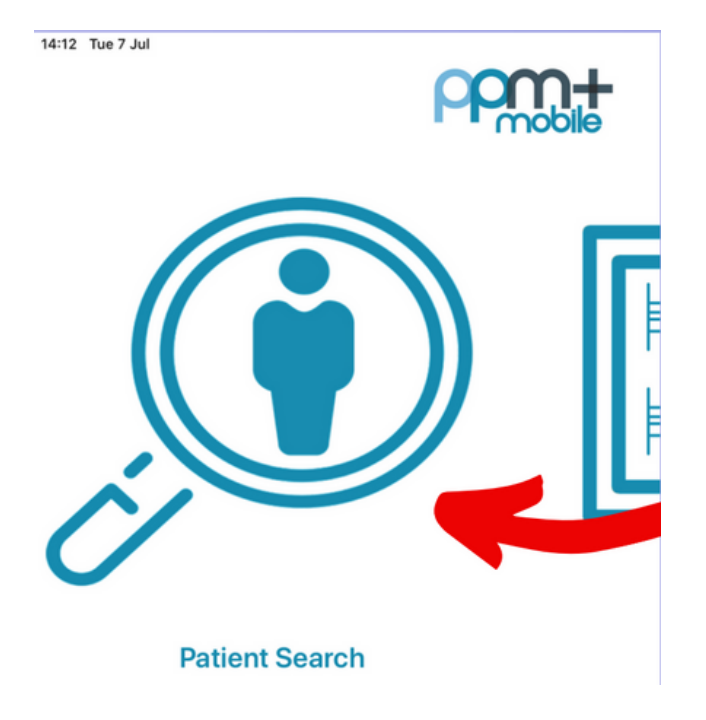

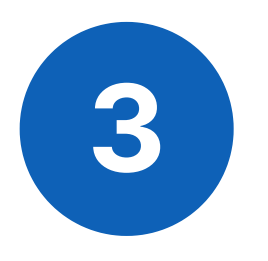

Click on **Update Location** and **scan the location barcode** that is situated on the wall by the patients bed.

You will get a prompt to say 'Would you like to Transfer the Patient to this ward'. Click Yes

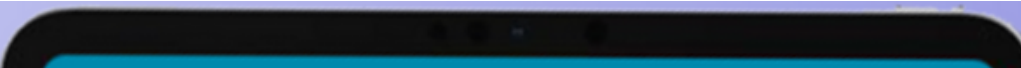

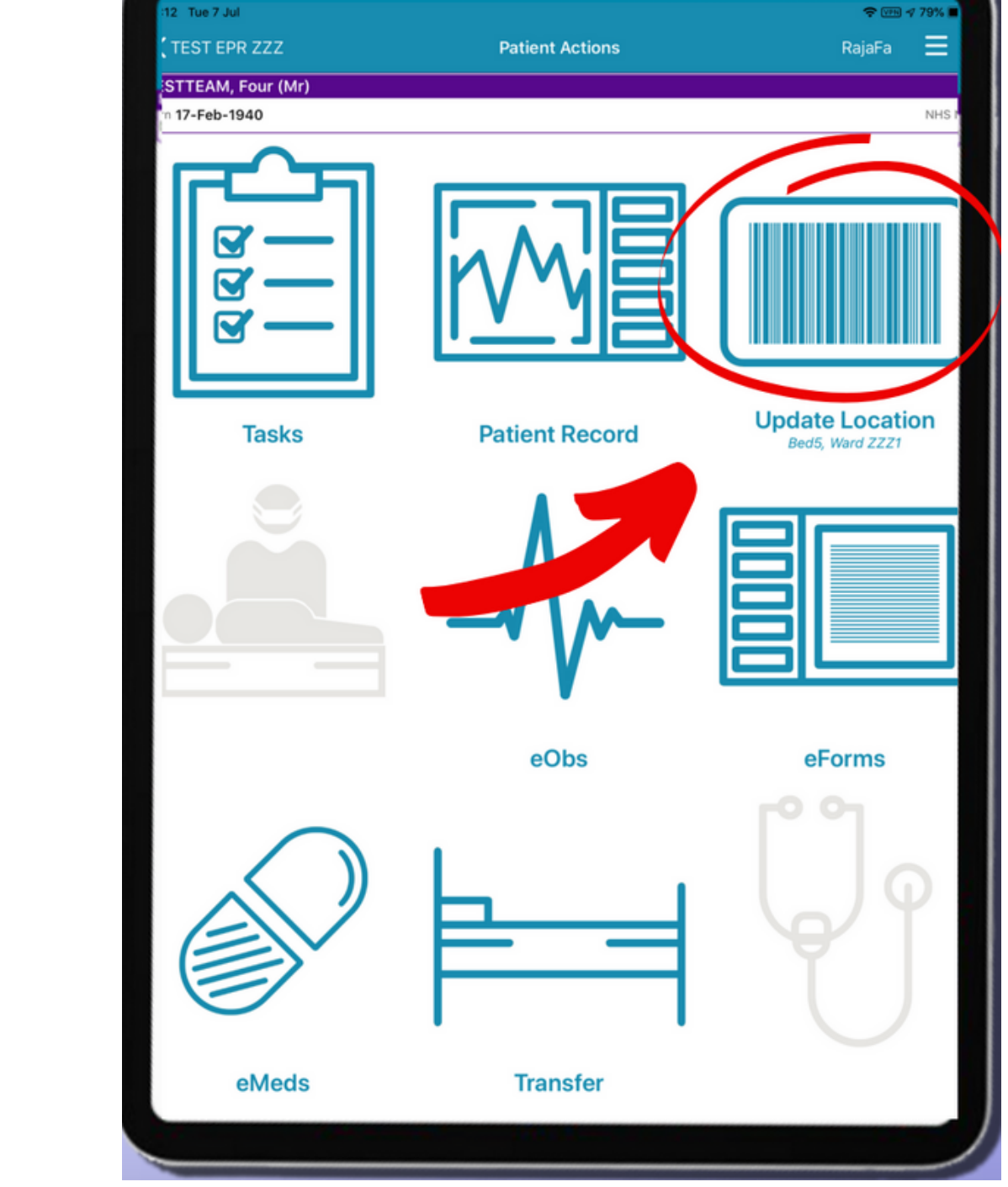

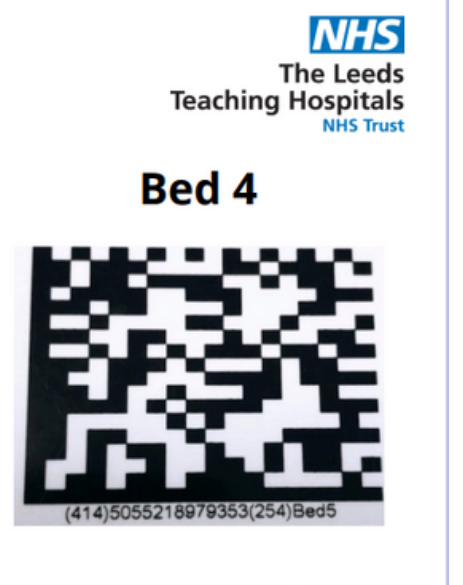

Scan4Safety

#### For further information please contact:

Ieedsth-tr.ImplementationTeam@nhs.net or

**(** 0113 206 0599

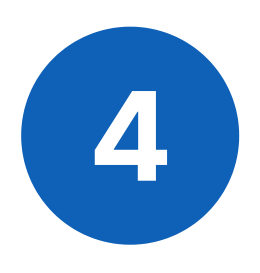

Check all the information to confirm it is correct. You can back time or back date if needed.

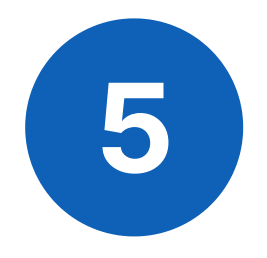

Add additional consultants by clicking the **'Add Consultant'** button. Remove consultants by swiping left on their name and clicking Delete. **There needs to be one Primary consultant.** Swipe left on their name to amend. You can have 4 additional consultants.

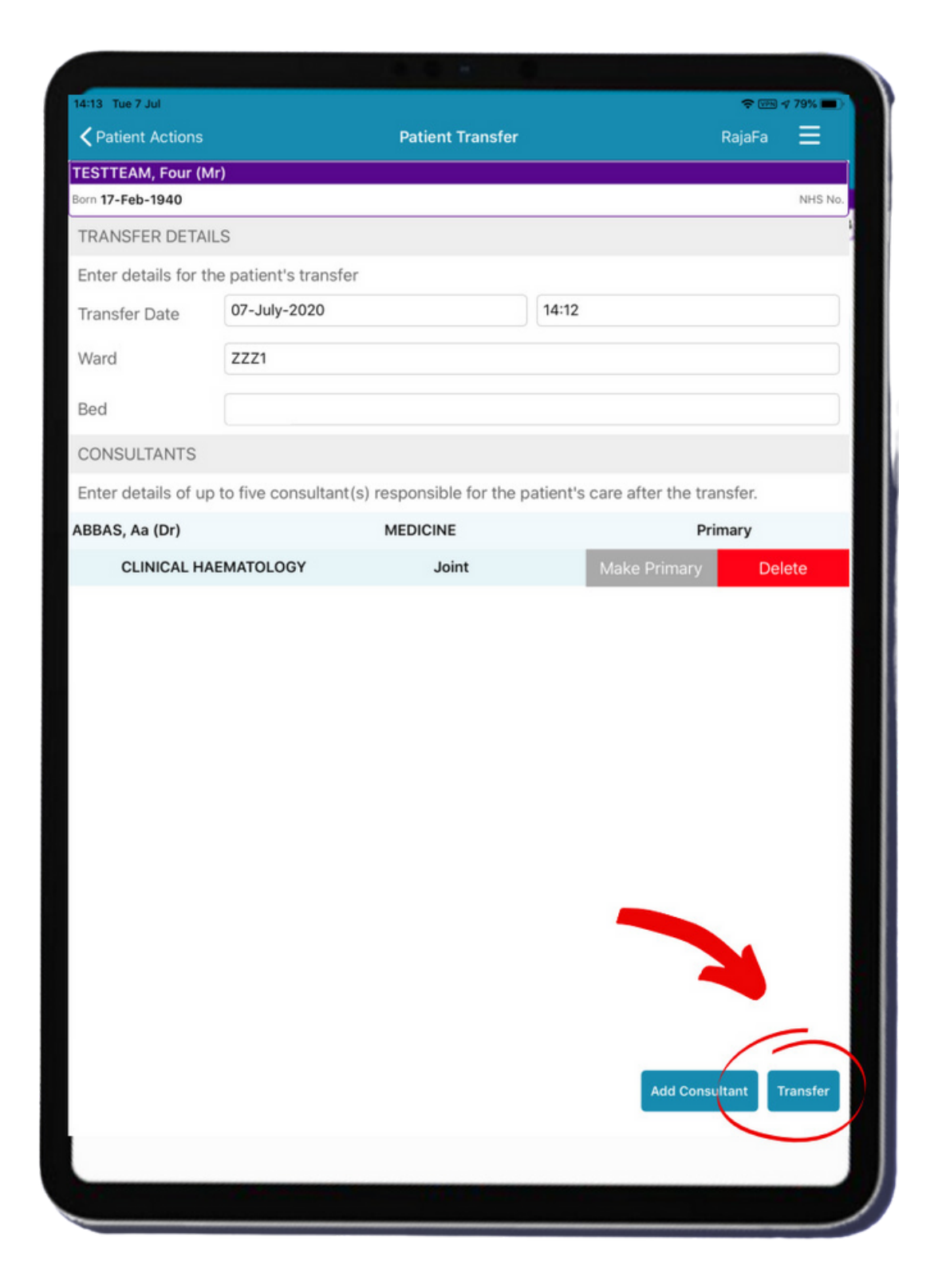

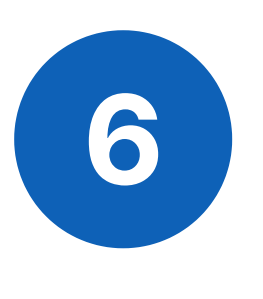

Click on the Transfer button. This will now transfer the patient.

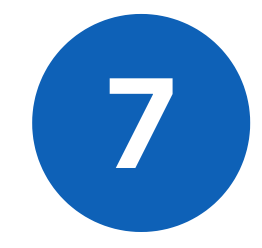

If needed, 'Transfer in' can also be done via **PPM+ on the desktop.** The Transfer option can be found on the **Ward view**, in the drop down arrow next to the Patient's name. **In this case**, **you will still need to follow steps 2 and 3 to 'Assign the patient to a bed' by scanning the barcode by the bedside** 

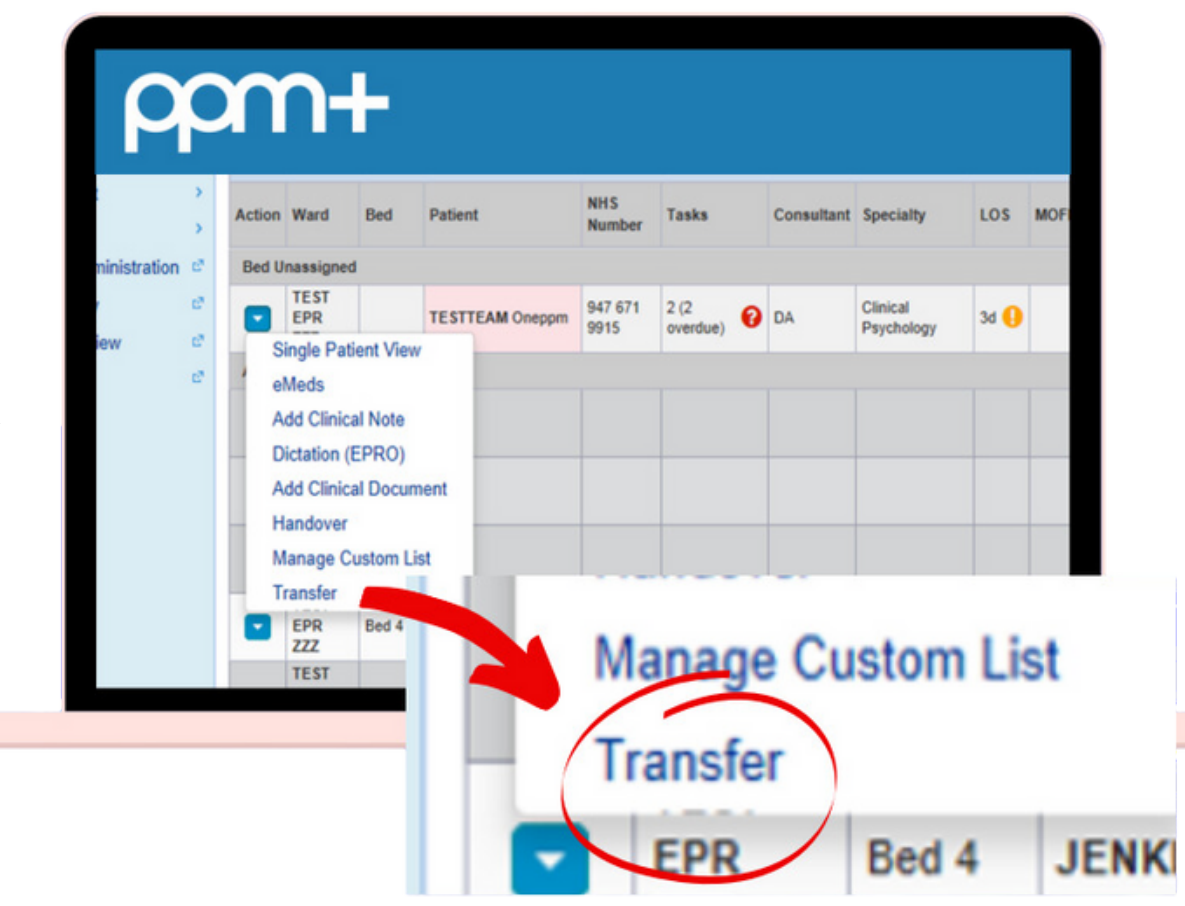

#### For further information please contact:

Ieedsth-tr.ImplementationTeam@nhs.net or

0113 206 0599

## **Transfer Out**

#### If using the PPM+ Mobile app, go to the Patient's Actions:

- Click on **Patient search** and scan the patient's wristband.
- Click on Transfer.
- Select the ward that the patient is being transferred to.
- Check all the information to confirm it is correct.
- Click Transfer.

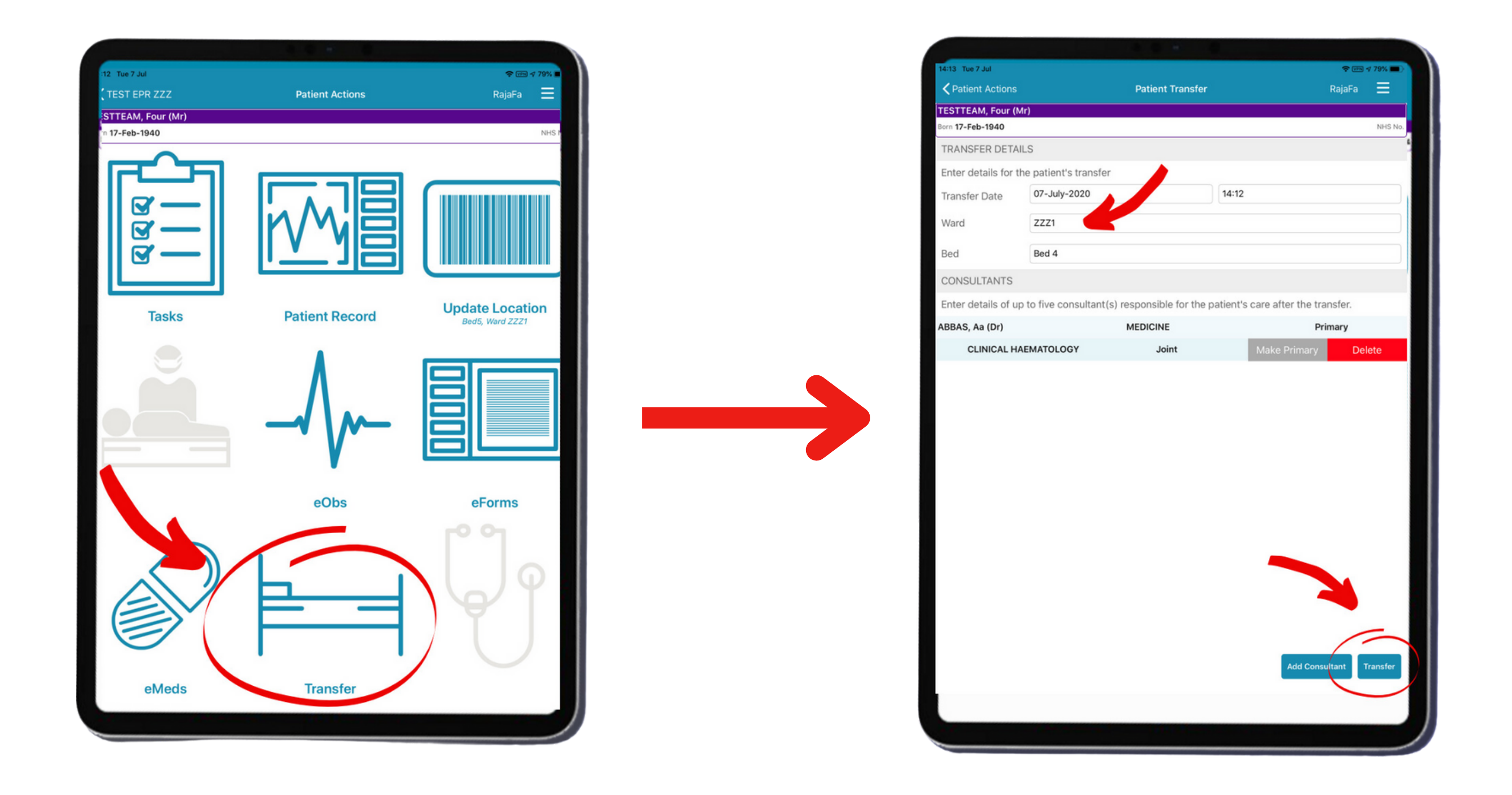

## If using PPM+ on the desktop. Access via the

### Ward View:

- Click on the Blue Arrow next to the Patient's name.
- Click on Transfer.
- Select the ward.
- Click Transfer

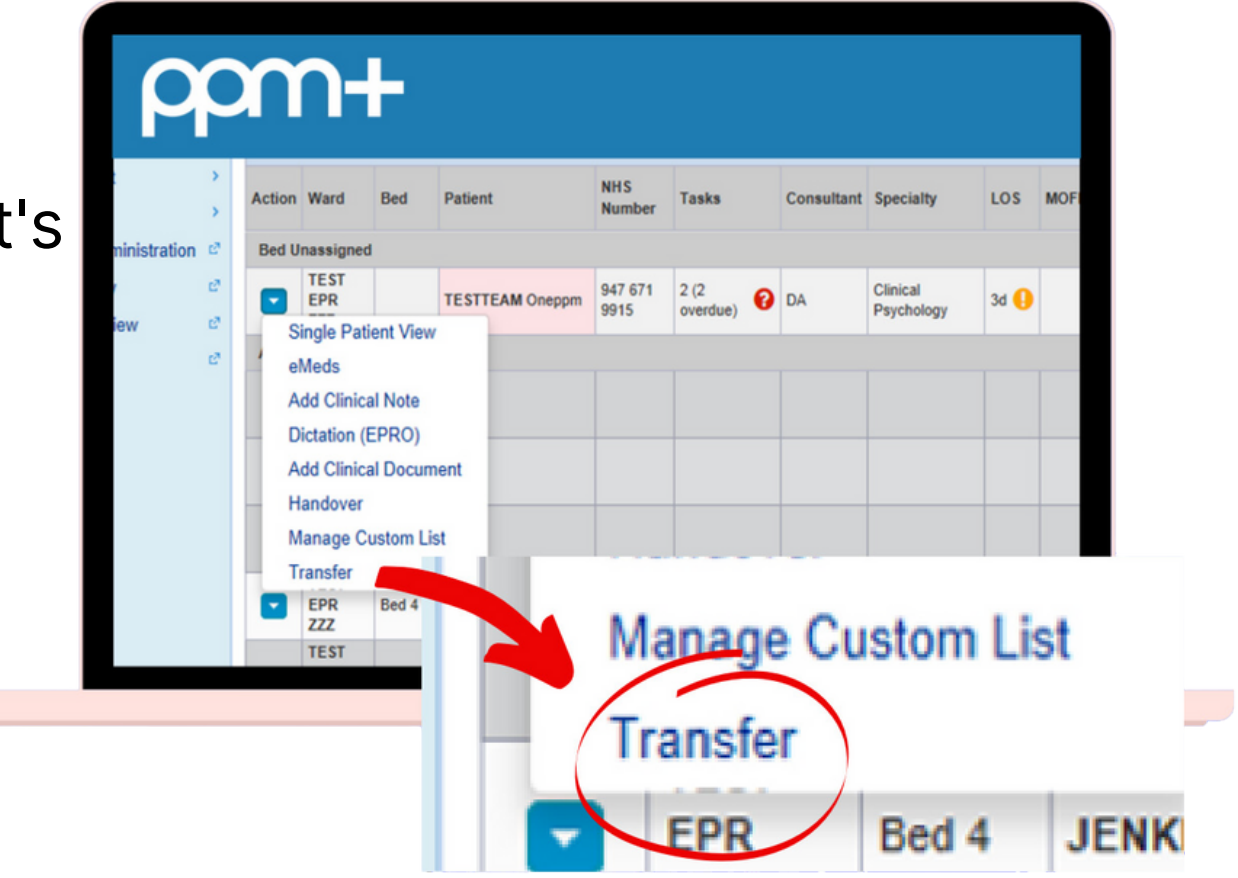

#### For further information please contact:

Ieedsth-tr.ImplementationTeam@nhs.net or

**(** 0113 206 0599

## **Assigning a bed**

### By scanning the barcode at the Patient's bedside

1

Click on Patient Search and scan the patient's wristband.

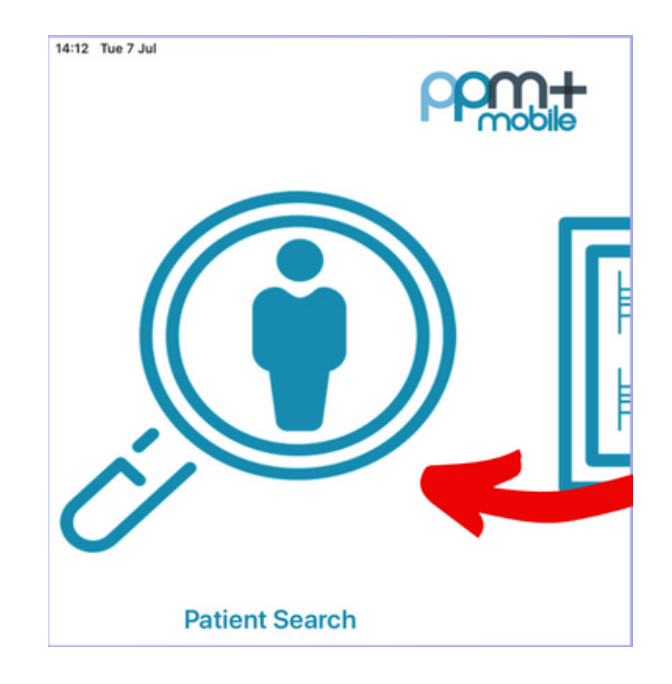

2

Click on Update Location and scan the location barcode that is situated on the wall by the patients bed.

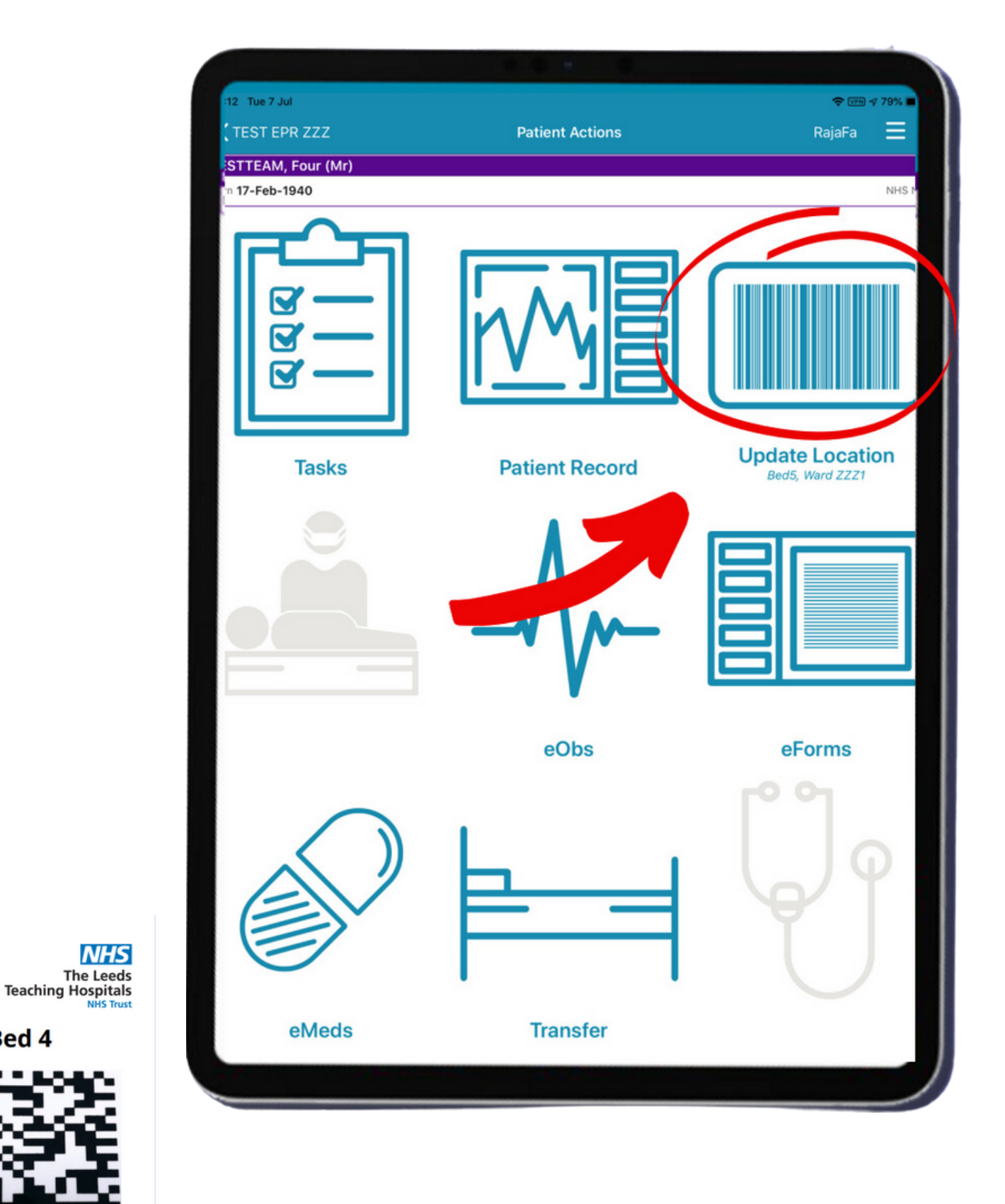

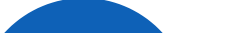

3

You will get a pop up message to confirm that the location has been updated and the eWhiteboard will automatically refresh to reflect this.

#### **For further information please contact:**

leedsth-tr.lmplementationTeam@nhs.net or

**(** 0113 206 0599

Bed 4

Scan4Safety

## **Tracking a Patient**

You can track a patient's movement on PPM+. This enables the patient's journey around the Trust to be tracked and audited efficiently.

To access this:

- Go to the **Single Patient View**.
- Click on the **Admissions** entry in the events list. You can filter entries by typing admissions in the search field above the events list.
- Click on the Patient's Location tab.

| NT, Susan (Mrs) × |       |                   |  |         |        |                          |         |   |
|-------------------|-------|-------------------|--|---------|--------|--------------------------|---------|---|
|                   |       |                   |  |         |        | Gender Female            | NHS No. | 0 |
|                   | Phone | GP <b>GP (Dr)</b> |  | PAS No. | 🕛 Alle | ergies: see GP tab or eM | leds    | 0 |

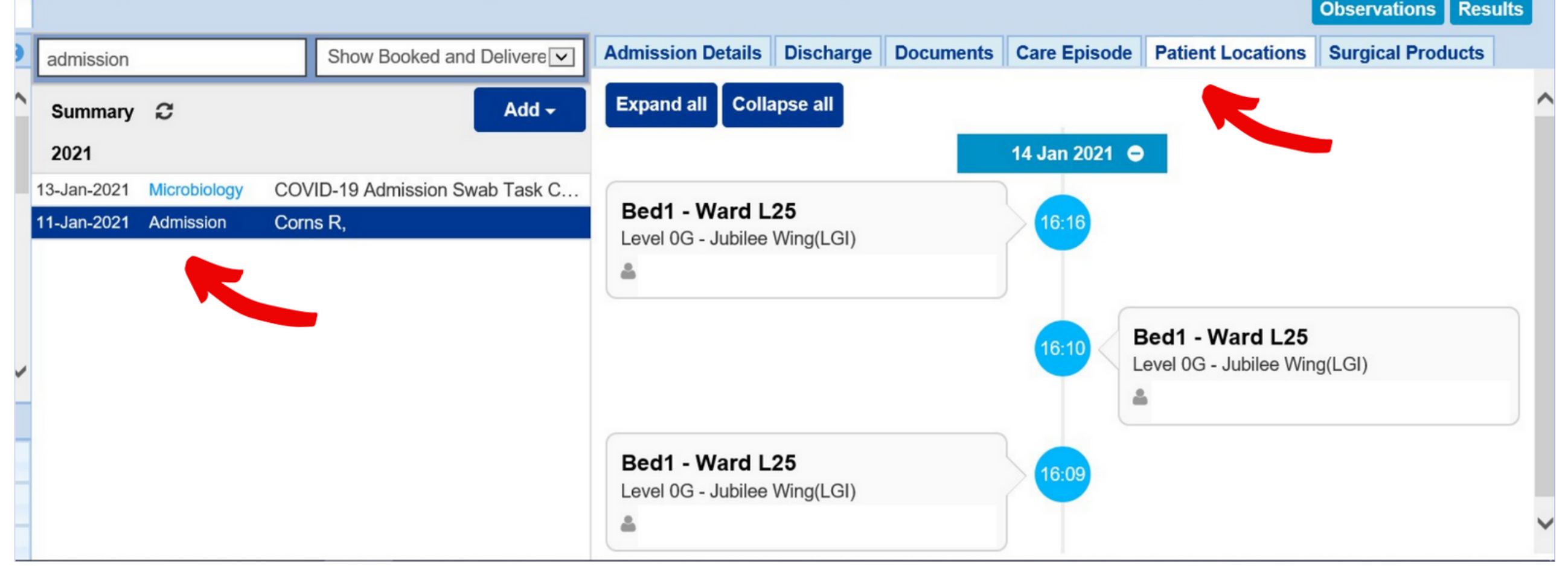

#### For further information please contact:

leedsth-tr.ImplementationTeam@nhs.net or 🕻 0113 206 0599

## **Guide to view Patient's Previous Ward Location Report**

## 1

From the **PPM+ Home screen**, select Browse **Reports** (This can be found on the Actions list which is on the left hand side

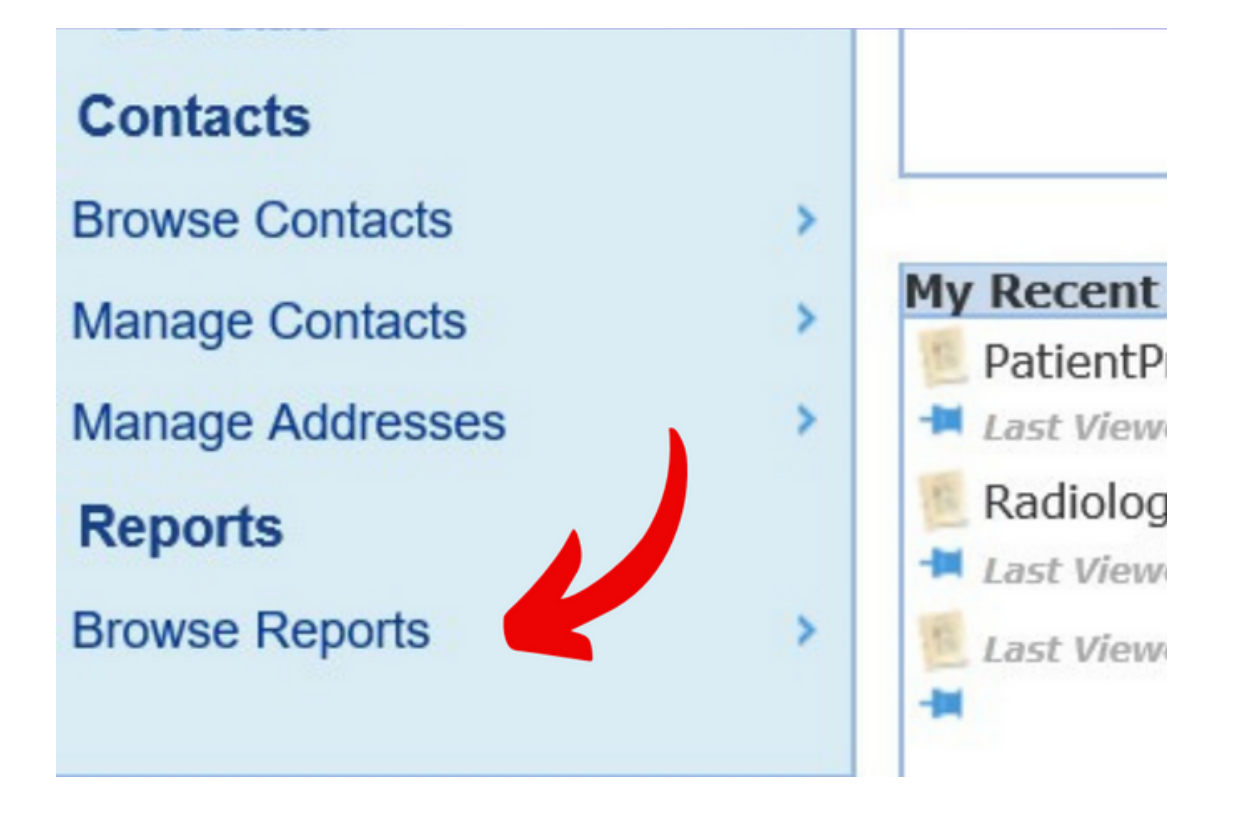

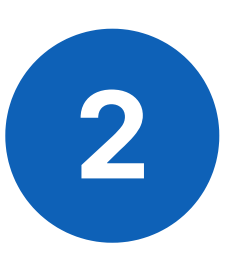

Select Patient Previous Ward Location.

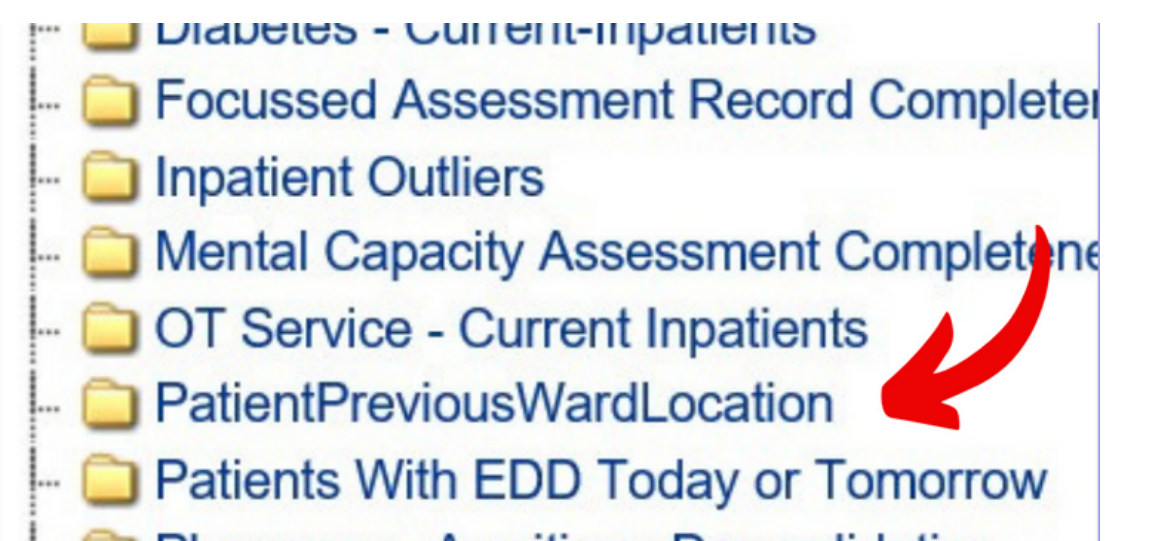

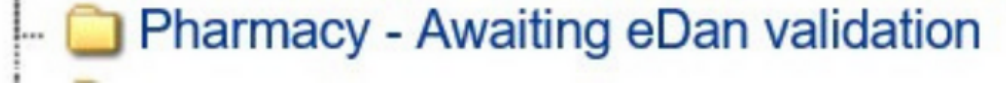

3

Select your ward from the list. Then click on **View Report**. This will now load the report. Please be patient as this can take a little while.

|      | Reports            |                                                                          |             |
|------|--------------------|--------------------------------------------------------------------------|-------------|
| Home | Reports ×          |                                                                          |             |
| O    |                    |                                                                          |             |
|      | Please Select Ward | <pre><select a="" value=""> L24 L25 L28 L6 L7 L12 L17 L21</select></pre> | View Report |

#### For further information please contact:

Ieedsth-tr.ImplementationTeam@nhs.net or

**(** 0113 206 0599

## **Useful contacts**

## **Implementation Team**

Please contact the **Implementation Team** for Digital support & training on PPM+ functionalities.

Ext: 60599

Ieedsth-tr.ImplementationTeam@nhs.net

## **Informatics Service Desk**

Please contact the **Informatics Service Desk** to:

- Reset your password.
- Report a problem you are having within PPM+ functionality.
- Report a data quality problem within PPM+.
- Request new user accounts for PPM+.
- Disable PPM+ accounts for any leavers from your department.

**x**26655

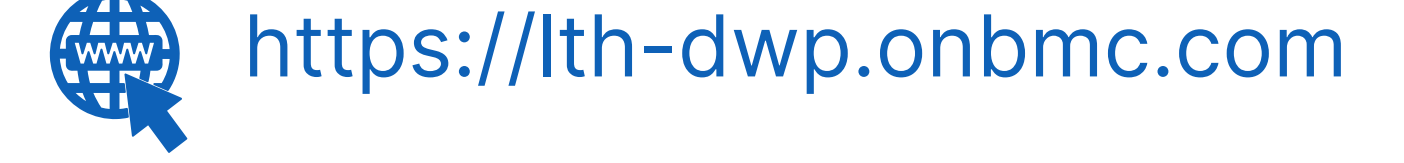

If you would like to make a **Request For Work to PPM+**, <u>**Click Here</u></u> to be taken to the required page on the Trust's intranet</u>** 

Please contact the **IT Training Department** at **ITTraining.LTHT@nhs.net** if you require **further training on PPM+** or any other Clinical System.

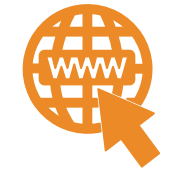

**PPM+ Help Site: https://www.ppmsupport.leedsth.nhs.uk/** 

#### For further information please contact:

Ieedsth-tr.ImplementationTeam@nhs.net or

0113 206 0599